## JMAGROUP

## リハビリ見学 on LINE LINE WORKS 設定方法 【ご家族様】

LINE WORKS及びLINEアプリを使用し、リハビリ見学を行います。リハビリ見学開始までに下記①~⑤の設定をお済ませ下さい。

| ① 友だち検索をします。     |                    |
|------------------|--------------------|
| 下記のQRコードをを読込んで下さ | ※QRコードが読込めない場合、    |
|                  | LINEでIDから友だち検索を行って |
|                  | 下さい。               |
|                  | 【LINE WORKSアカウント】  |
|                  | rehabili@jma-works |

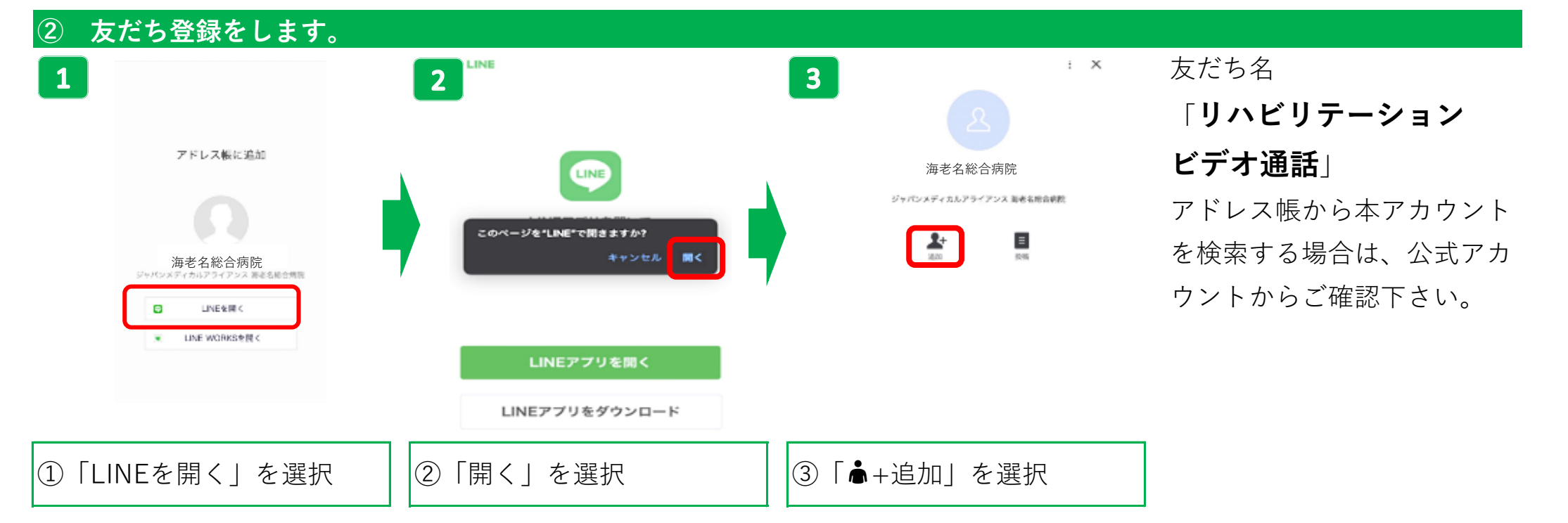

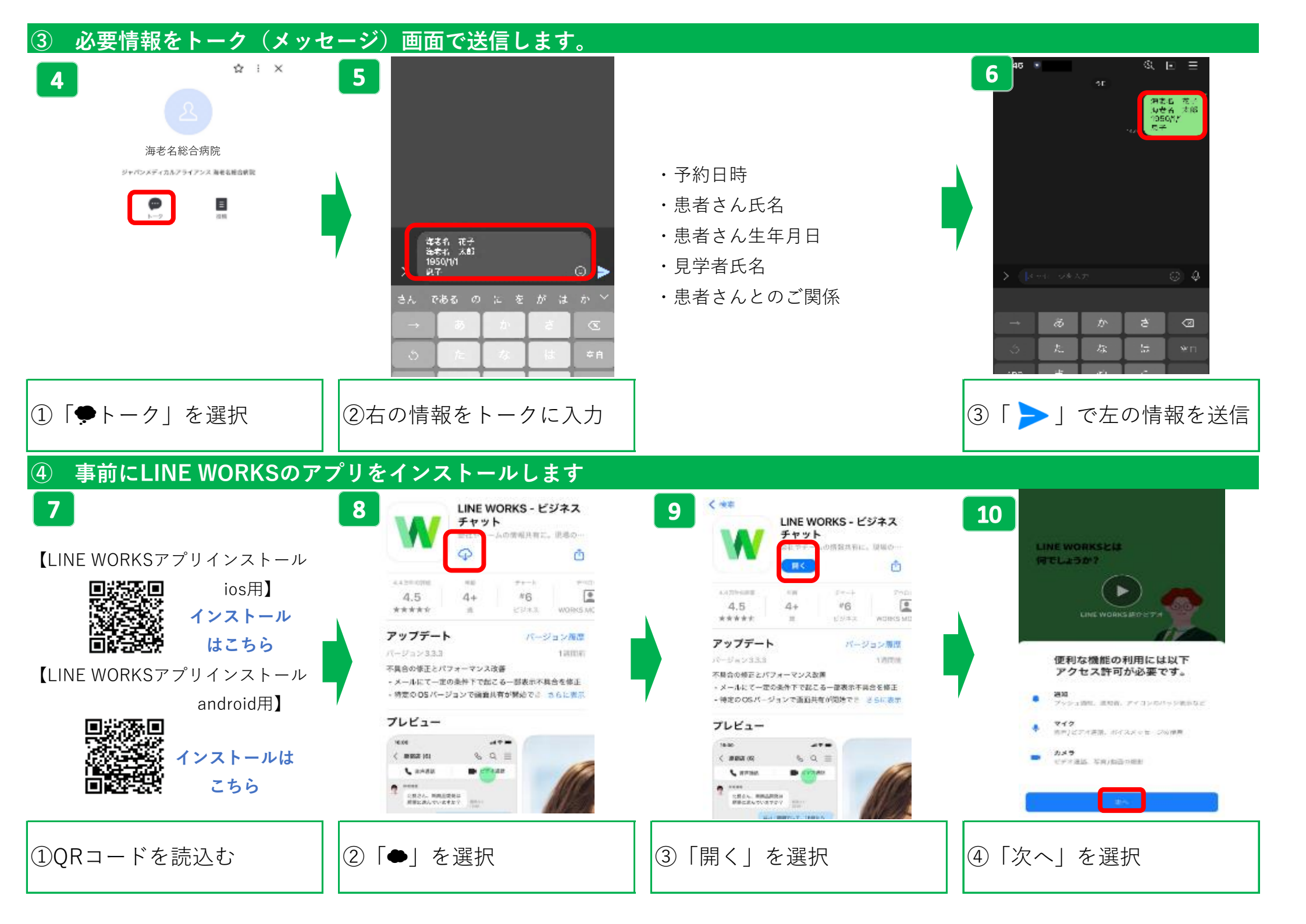

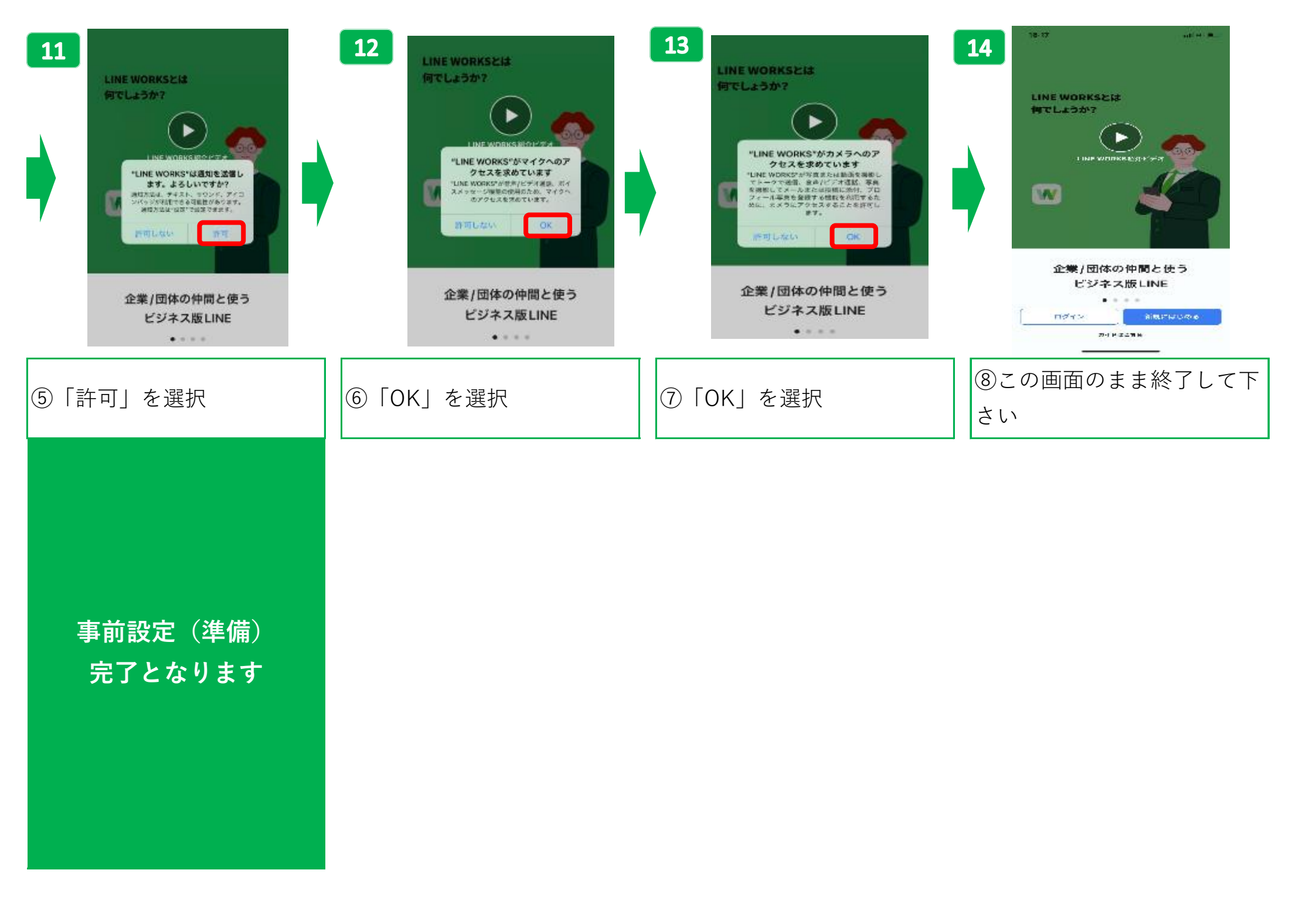

## リハビリ見学 開始方法 ※通信環境のよい場所でお待ち下さい。

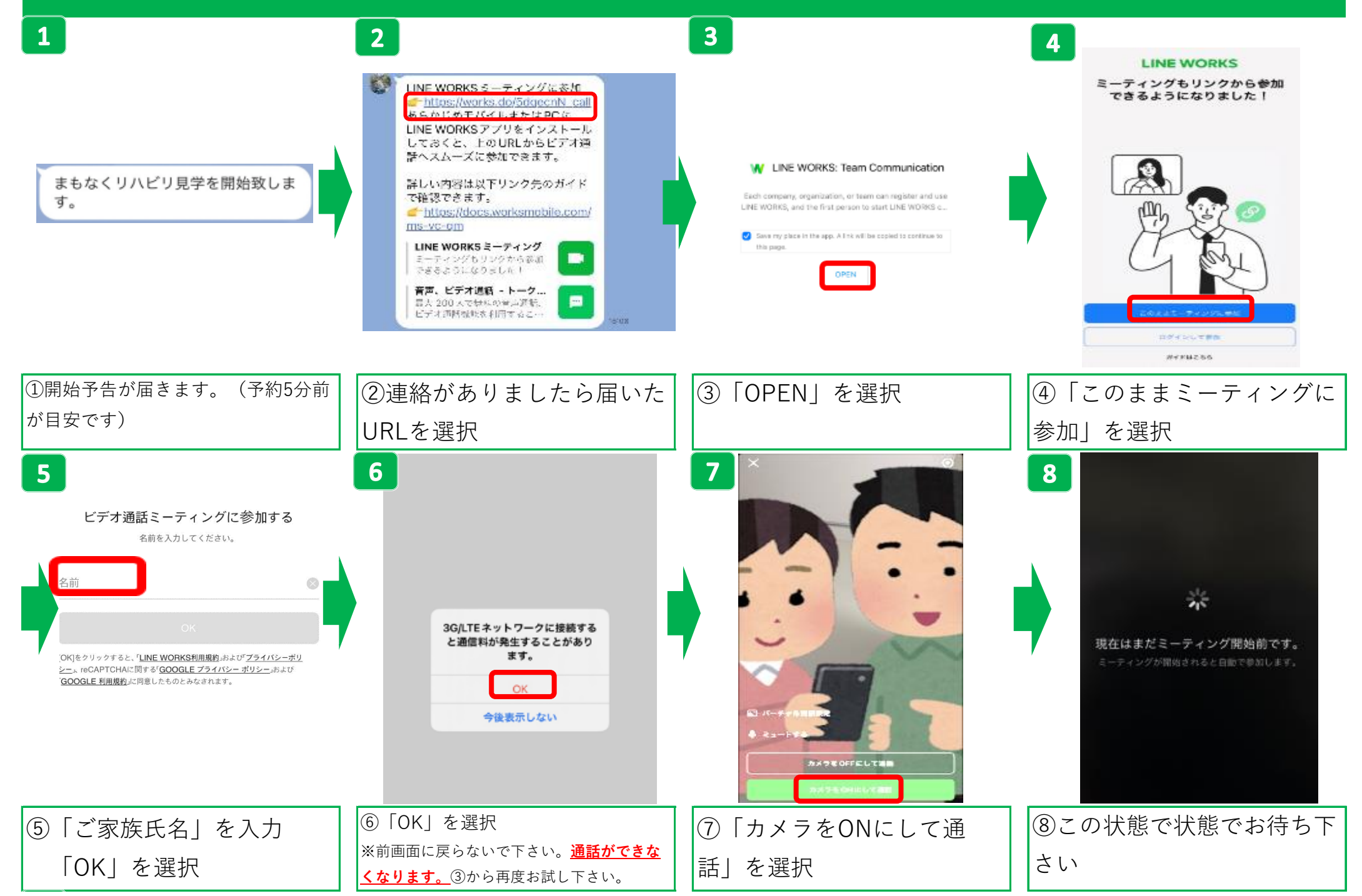

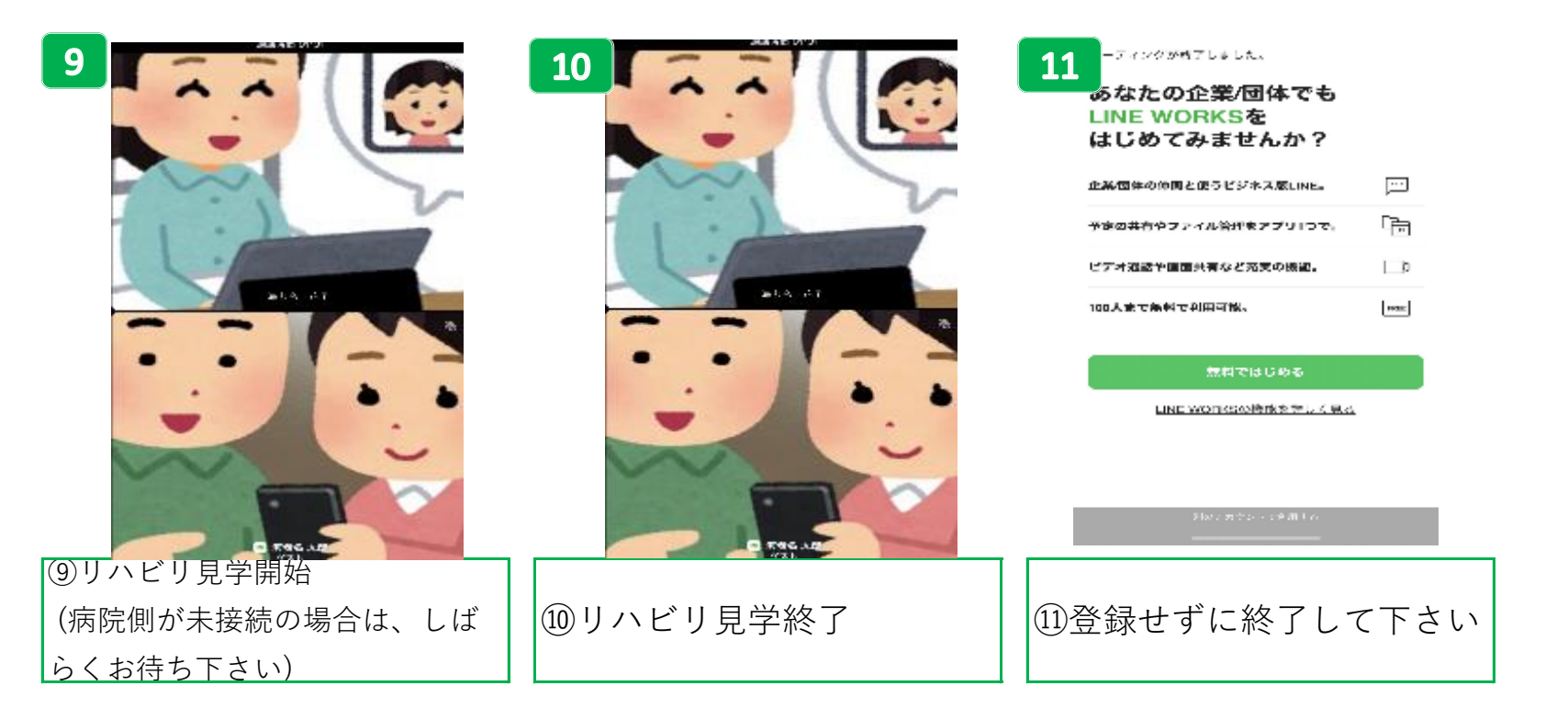